## Required Documents

This walkthrough provides step by step instructions on how to upload documents to the Required Documents section of a grant application in Egrants.

A list of the types of items typically uploaded to this section of the application is listed on the right side of this page. Documents uploaded to the Required Documents section will be unique to each application based on their project activities. Commonly uploaded supporting documents include:

- Activity 12 letters of support or board meeting minutes
- Letters of Support from project partners
- Assessments
- Peer reviewed studies
- Information on evidence-based programming
- Price quotes

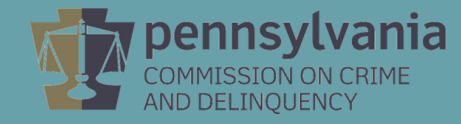

Click the **Add Attachment** button. Please note that individual documents may not exceed 4MB, however there is no limit to the number of documents or total size of the documents uploaded to this section.

|                                                                                                    | REQUIRED DOCUMENTS                                                                                                    |                                            |                             |                                    |                                     |  |  |  |  |
|----------------------------------------------------------------------------------------------------|----------------------------------------------------------------------------------------------------|--------------------------------------------|-----------------------------|------------------------------------|-------------------------------------|--|--|--|--|
| Section Point                                                                                                    | Section Point Value: 0 Created By: Created Date: 9/9/2019 7:04:39 AM                                                      |                                            |                             |                                    |                                     |  |  |  |  |
| Completion                                                                                                    | letion Status: In Process V Last Update By: Last Update By:                                                               |                                            |                             |                                    |                                     |  |  |  |  |
| Required Documents - A succes                                                                                                    | seful application must be accompanied by                                                                                  |                                            |                             |                                    |                                     |  |  |  |  |
| • The original completed C                                                                                                    |                                                                                                    |                                            |                             |                                    |                                     |  |  |  |  |
| <ul> <li>The original, completed S</li> </ul>                                                                                                    | ignature Page (page 2 of the application) must be mailed di                                                               | rectly to PCCD per Section 13 of this fund | ng announcement.            |                                    |                                     |  |  |  |  |
| <ul> <li>If applying for any item under a standard the summer of the summer of the sum of the summer of the summer of the summer of the summer of the summer of the summer of the summer of the sum of the sum of the</li></ul> | nder 24 P.S. §13-1306-B(j)(12) – also known as 'Category                                                                  | 12' - school entities must attach documer  | tation from their school bo | rd demonstrating that the reques   | t for purchases related to security |  |  |  |  |
| minutes of the board or a                                                                                                    | e of security-related technology is based on safety needs in<br>subcommittee of the board discussing and/or approving the | e request for the item to address a safety | need. This documentation    | should be attached to the applicat | ion in Egrants.                     |  |  |  |  |
|                                                                                                    |                                                                                                    |                                            |                             |                                    |                                     |  |  |  |  |
|                                                                                                    |                                                                                                    |                                            |                             |                                    |                                     |  |  |  |  |
|                                                                                                    | Attachment Name                                                                                                    | Description                                |                             | Date                               | History                             |  |  |  |  |
|                                                                                                    | No records to display.                                                                                                    |                                            |                             |                                    |                                     |  |  |  |  |
|                                                                                                    |                                                                                                    |                                            |                             |                                    |                                     |  |  |  |  |
|                                                                                                    | File Attachment Documents                                                                                                 |                                            |                             |                                    |                                     |  |  |  |  |
|                                                                                                    | No records to display.                                                                                                    |                                            |                             |                                    |                                     |  |  |  |  |
| View History Add Attachment Save And Continue Editing Return to Project Summary                                                                                                    |                                                                                                    |                                            |                             |                                    |                                     |  |  |  |  |
|                                                                                                    |                                                                                                    |                                            |                             |                                    |                                     |  |  |  |  |

## A pop-up window labeled Upload Attachment will appear. Click the **Select Attachment** button in this pop-up window.

| REQUIRED DOCUMENTS  Section Point Value: 0 Created Date: 9/9/2019 7:04:39 AM Completion Status: In Process V Last Update By: Last Update By: Last Update Date: 9/9/2019 7:04:39 AM                                                                                                    |                                                                                                    |                                                                                                    |  |  |  |  |  |  |  |
|----------------------------------------------------------------------------------------------------|----------------------------------------------------------------------------------------------------|----------------------------------------------------------------------------------------------------|--|--|--|--|--|--|--|
| <ul> <li><u>Required Documents</u> – A successful application must be accommendated.</li> <li>The original, completed Signature Page (page 2 of the applying for any item under 24 P.S. §13-1306-B(j)(12) security planning and the purchase of security-related terresolution, or meeting minutes of the board or a subcommendated.</li> </ul> | Description is required to enable save button.  Short Description: * Description  (Click "Save" to permanently save any uploaded attachments. Allowed file extensions are *.doc, *.docx, *.pdf, *.xls, *.xlsx)  Save Cancel | bl board demonstrating that the request for purchases related to on may include one of the following: a letter of support, a board need. This documentation should be attached to the application in |  |  |  |  |  |  |  |
|                                                                                                    | File Attachment Documents No records to display. View History Add Attachment Save Save And Continue Editing Return to Project Su                                                                                            | Immary                                                                                                    |  |  |  |  |  |  |  |

A file explorer window will open. Locate the file that you would like to open and click the **File Name** then the **Open** button.

|                                                                                                    |                                                                                                    |                   |                   |                |                     |             | _                                             |             |                                                                                                    |
|----------------------------------------------------------------------------------------------------|----------------------------------------------------------------------------------------------------|-------------------|-------------------|----------------|---------------------|-------------|-----------------------------------------------|-------------|----------------------------------------------------------------------------------------------------|
| Choose File to Upload                                                                                                    |                                                                                                    |                   |                   |                |                     |             |                                               | ×           |                                                                                                    |
| ← → ~ ↑      ↑ TH     → TH     →     → TH     → TH     →     →     →     →     →     →     →     →     →     →     →     →     →     →     →     →     →     →     →     →     →     →     →     →     →     →     →     →     →     →     →     →     →     →     →     →     →     →     →     →     →     →     →     →     →     →     →     →     →     →     →     →     →     →     →     →     →     →     →     →     →     →     →     →     →     →     →     →     →     →     →     →     →     →     →     →     →     →     →     →     →     →     →     →     →     →     →     →     →     →     →     →     →     →     →     →     →     →     →     →     →     →     →     →     →     →     →     →     →     →     →     →     →     →     →     →     →     →     →     →     →     →     →     →     →     →     →     →     →     →     →     →     →     →     →     →     →     →     →     →     →     →     →     →     →     →     →     →     →     →     →     →     →     →     →     →     →     →     →     →     →     →     →     →     →     →     →     →     →     →     →     →     →     →     →     →     →     →     →     →     →     →     →     →     →     →     →     →     →     →     →     →     →     →     →     →     →     →     →     →     →     →     →     →     →     →     →     →     →     →     →     →     →     →     →     →     →     →     →     →     →     →     →     →     →     →     →     →     →     →     →     →     →     →     →     →     →     →     →     →     → | nis PC → User (U:) → Temp                                                                                            |                   |                   | ~ Ō            | Search Temp         |             | ٩                                             | 2           | ✓ A C Search                                                                                                    |
| Organize 🔻 New fold                                                                                                    | er                                                                                                    |                   |                   |                |                     |             |                                               | 0 -         |                                                                                                    |
| Final Drafts                                                                                                    | Name                                                                                                    | Date modified     | Туре              | Size           |                     |             |                                               | 11          | System will time or Remaining time:                                                                                                   |
| School Safety Q                                                                                                    | Board Letter of Support                                                                                              | 9/18/2019 2:59 PM | Microsoft Word D. | . 12           | KB                  |             |                                               |             |                                                                                                    |
| TA                                                                                                    | Letter in support of expenditure                                                                                     | 9/11/2019 7:14 AM | Adobe Acrobat D   | 196            | KB                  |             |                                               |             |                                                                                                    |
| This PC                                                                                                    |                                                                                                    |                   |                   |                |                     |             |                                               | iste        | tead use the application menus and controls.                                                                                          |
| 3D Objects                                                                                                    |                                                                                                    |                   |                   |                |                     |             |                                               |             |                                                                                                    |
| Desktop                                                                                                    |                                                                                                    |                   |                   |                |                     | nt          | Project Management Work Manager Internal Menu |             |                                                                                                    |
| Documents                                                                                                    |                                                                                                    |                   |                   |                |                     |             |                                               | Fis         | scal Details Reporting Requirements                                                                                                   |
| 🖊 Downloads                                                                                                    |                                                                                                    |                   |                   |                |                     |             |                                               |             | Droject Title                                                                                                    |
| Music                                                                                                    |                                                                                                    |                   |                   |                |                     |             |                                               |             | Fund Announcement: 2019/20 School Safety and Security - Competitive                                                                   |
| Pictures                                                                                                    |                                                                                                    |                   |                   |                |                     |             |                                               |             |                                                                                                    |
| Videos                                                                                                    |                                                                                                    |                   |                   |                |                     |             |                                               | DC          | OCUMENTS                                                                                                    |
| L Windows (C:)                                                                                                    |                                                                                                    |                   |                   |                |                     |             |                                               |             |                                                                                                    |
| 🛫 OrgUnit (O:)                                                                                                    |                                                                                                    |                   |                   |                |                     |             |                                               |             | Created Date: 9/9/2019 7:04:39 AM                                                                                                    |
| 🛖 Agency (S:)                                                                                                    |                                                                                                    |                   |                   |                |                     |             |                                               |             | Last opuate Date. 5/5/2015 1.04.35 AM                                                                                                 |
| 🛫 User (U:)                                                                                                    |                                                                                                    |                   |                   |                |                     |             |                                               |             |                                                                                                    |
| T ScannedDocs (X                                                                                                    |                                                                                                    |                   |                   |                |                     |             |                                               |             |                                                                                                    |
| i Network 🗸                                                                                                    |                                                                                                    |                   |                   |                |                     |             |                                               |             | X                                                                                                    |
| File n                                                                                                    | ame: Board Letter of Support                                                                                         |                   |                   | ~              | All Files (*.*)     |             | ~                                             |             |                                                                                                    |
|                                                                                                    |                                                                                                    |                   |                   |                | Open                | Ca          | ancel                                         |             | pi board demonstrating that the request for purchases related to<br>pn may include one of the following: a letter of support, a board |
|                                                                                                    | E                                                                                                    |                   |                   | lick "Save" to | permanently save ar | ny uploaded | attachme                                      | ents. Allov | awed file extensions are * doc, * docx, * pdf, * xds, * xdsx)                                                                         |
|                                                                                                    | Egrants.                                                                                                    |                   |                   | Select Attac   | hment               |             |                                               |             |                                                                                                    |
|                                                                                                    |                                                                                                    |                   |                   |                |                     |             |                                               |             |                                                                                                    |
|                                                                                                    |                                                                                                    |                   |                   |                |                     |             |                                               |             |                                                                                                    |
|                                                                                                    |                                                                                                    | Attachment Name   |                   |                |                     |             | Sa                                            | ve          | Cancel Date History                                                                                                    |
|                                                                                                    |                                                                                                    |                   |                   |                |                     |             |                                               |             |                                                                                                    |
|                                                                                                    |                                                                                                    |                   |                   |                |                     |             |                                               |             |                                                                                                    |
|                                                                                                    | File Attachment Documents                                                                                            |                   |                   |                |                     |             |                                               |             |                                                                                                    |
|                                                                                                    | No records to display.                                                                                               |                   |                   |                |                     |             |                                               |             |                                                                                                    |
|                                                                                                    |                                                                                                    |                   |                   |                |                     |             |                                               |             |                                                                                                    |
|                                                                                                    | View History         Add Attachment         Save         Save And Continue Editing         Return to Project Summary |                   |                   |                |                     |             |                                               |             |                                                                                                    |
|                                                                                                    |                                                                                                    |                   |                   |                |                     |             | _                                             | _           |                                                                                                    |

## Add a **Short Description** of the document in the Upload Attachment pop-up window then click the **Save** button.

| Section Point Value: 0<br>Completion Status: In Process V                                                                                                    | Created Date: 9/9/2019 7:04:39 AM<br>Last Update Date: 9/9/2019 7:04:39 AM                                                                                                    |                                                                                                    |  |  |  |  |  |  |  |  |
|----------------------------------------------------------------------------------------------------|----------------------------------------------------------------------------------------------------|----------------------------------------------------------------------------------------------------|--|--|--|--|--|--|--|--|
| <ul> <li><u>Required Documents</u> – A successful application must be accom</li> <li>The original, completed Signature Page (page 2 of the a</li> <li>If applying for any item under 24 P.S. §13-1306-B(j)(12 security planning and the purchase of security-related to resolution, or meeting minutes of the board or a subcom Egrants.</li> </ul> | panied by:<br>pplix Upload Attachment x<br>Short Description: * Board Letter of Support<br>(Click "Save" to permanently save any uploaded attachments. Allowed file extensions are *.doc, *.docx, *.pdf, *.xls, *.xlsx)<br>• Board Letter of Support.docx × Remove<br>Save Cancel | of board demonstrating that the request for purchases related to<br>on may include one of the following: a letter of support, a board<br>need. This documentation should be attached to the application in<br>Date History |  |  |  |  |  |  |  |  |
|                                                                                                    |                                                                                                    |                                                                                                    |  |  |  |  |  |  |  |  |
| File Attachment Documents                                                                                                    |                                                                                                    |                                                                                                    |  |  |  |  |  |  |  |  |
|                                                                                                    | No records to display.                                                                                                    |                                                                                                    |  |  |  |  |  |  |  |  |
|                                                                                                    | View History Add Attachment Save Save And Continue Editing Return to Project Summ                                                                                                    | hary                                                                                                    |  |  |  |  |  |  |  |  |

## This process can be repeated until all supporting documents have been uploaded. Once done, **change the Completion Status from In Process to Complete**.

|                                                                                                    | REQUIRED DOCUMENTS                                                                                                    |                                                        |                                            |                                                                            |                         |  |  |  |  |  |
|----------------------------------------------------------------------------------------------------|----------------------------------------------------------------------------------------------------|--------------------------------------------------------|--------------------------------------------|----------------------------------------------------------------------------|-------------------------|--|--|--|--|--|
| Section Point<br>Completion                                                                                                    | Value: 0 Status: In Process                                                                                                    | Created By: Dr. Timothy<br>Last Update By: Dr. Timothy | Created Date: 9/9<br>Last Update Date: 9/9 | Created Date: 9/9/2019 7:04:39 AM<br>Last Update Date: 9/9/2019 7:04:39 AM |                         |  |  |  |  |  |
| Required Documents – A succ<br>• The original, completed<br>• If applying for any item<br>security planning and th<br>resolution, or meeting r<br>Egrants. | <ul> <li>Required Documents – A successful application must be accompanied by:</li> <li>The original, completed Signature Page (page 2 of the application) must be mailed directly to PCCD per Section 13 of this funding announcement.</li> <li>If applying for any item under 24 P.S. §13-1306-B(j)(12) – also known as 'Category 12' – school entities must attach documentation from their school board demonstrating that the request for purchases related to security planning and the purchase of security-related technology is based on safety needs identified by the board. Types of acceptable documentation may include one of the following: a letter of support, a board resolution, or meeting minutes of the board or a subcommittee of the board discussing and/or approving the request for the item to address a safety need. This documentation should be attached to the application in Egrants.</li> </ul> |                                                        |                                            |                                                                            |                         |  |  |  |  |  |
| Attach                                                                                                    | nent Name                                                                                                    | Description                                            | Date                                       |                                                                            | History                 |  |  |  |  |  |
| Board Letter of Support.docx                                                                                                    |                                                                                                    | Board Letter of Support                                | 9/18/2019                                  | Show Attachment History                                                    | Show Attachment History |  |  |  |  |  |
| File Attachment Documents                                                                                                    |                                                                                                    |                                                        |                                            |                                                                            |                         |  |  |  |  |  |
|                                                                                                    | No records to display.                                                                                                    |                                                        |                                            |                                                                            |                         |  |  |  |  |  |
|                                                                                                    |                                                                                                    | View History Add Attachment Save Save And C            | ontinue Editing Return to Project          | t Summary                                                                  |                         |  |  |  |  |  |